# Statistiques avec un tableur (Excel 2008)

☑ Télécharger le fichier *Restos.xlsx* disponible à l'URL <u>http://tinyurl.com/zv7ppvu</u>. Ouvrir le fichier.

## **1. Réaliser des analyses statistiques**

| Problème : | Dans la feuille 75 cl, dans la colonne F, je dispose des tarifs de tous les vins de la carte |
|------------|----------------------------------------------------------------------------------------------|
|            | d'un restaurant. Comment réaliser rapidement des statistiques sur cette colonne ?            |

- **NB :** > Malheureusement, contrairement aux versions plus récentes d'Excel, la version 2008 ne dispose pas d'un utilitaire permettant d'obtenir d'un seul coup de nombreuses statistiques. Il faut donc en passer par des fonctions.
- Solution : Dans la feuille 75 *cl*, sélectionner les cellules *F2* à *F491* et les nommer *prix* 
  - Saisir les formules suivantes :

| Formule                      | Statistique                             | Résultat   |
|------------------------------|-----------------------------------------|------------|
| =MOYENNE(prix)               | Moyenne                                 | 106,783673 |
| =MEDIANE(prix)               | Médiane                                 | 74         |
| =MODE(prix)                  | Mode                                    | 100        |
| =ECARTYPE(prix)              | Écart-type                              | 115,222121 |
| =VAR(prix)                   | Variance de l'échantillon               | 13276,1372 |
| =KURTOSIS(prix)              | Coefficient d'aplatissement (Kurstosis) | 20,2559264 |
| =COEFFICIENT.ASYMETRIE(prix) | Coefficient d'asymétrie                 | 3,94491319 |
| =MAX(prix)-MIN(prix)         | Plage ou étendue                        | 922        |
| =MIN(prix)                   | Minimum                                 | 16         |
| =MAX(prix)                   | Maximum                                 | 938        |
| =SOMME(prix)                 | Somme                                   | 52324      |
| =NB(prix)                    | Nombre d'échantillons                   | 490        |

## 2. Réaliser une mise en forme conditionnelle

- Problème :Je dispose des résultats durant un mois d'une petite chaîne de cinq restaurants. Je<br/>souhaite pouvoir repérer rapidement les jours où des restaurants ont réalisé un ticket<br/>moyen inférieur à 16,20 €
- **Solution** : Dans la feuille *Restos*, cliquer en A1 > menu *Format* > *Mise en forme automatique...* > choisir un style à votre goût >  $\boxdot OK$ 
  - En H1, saisir : *Ticket moyen >* en H2 saisir : =G2/C2 > recopier le formatage de la cellule G2 sur H2 (à l'aide du pinceau *Format*)
  - Cliquer en H2 > placer le pointeur dans l'angle inférieur droit de la cellule H2 jusqu'à faire apparaître une croix noire + > double-cliquer afin de recopier rapidement la formule sur les cellules H3 à H141
  - Cliquer en  $H2 > cmd + maj + \checkmark$  (pour sélectionner les cellules H2 à H141)
  - Menu Format > Mise en forme conditionnelle... > saisir les données comme ci-dessous

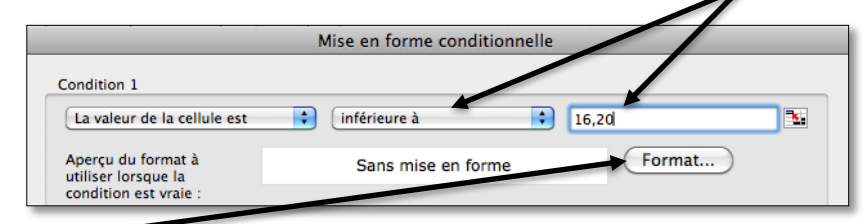

Pavé *Format*... > onglet *Police* > sous *Couleur*, cliquer sur les flèches à droite de la zone de saisie > cliquer sur une case rouge > OK > OK

## 3. COMPTER LE NOMBRE D'OCCURRENCES D'UN TEXTE DANS UNE PLAGE DE CELLULES

*Problème* : Comment compter le nombre de fois où un mot se trouve dans une série de données ?
Solution : Regarder la vidéo (muette) ci-dessous.

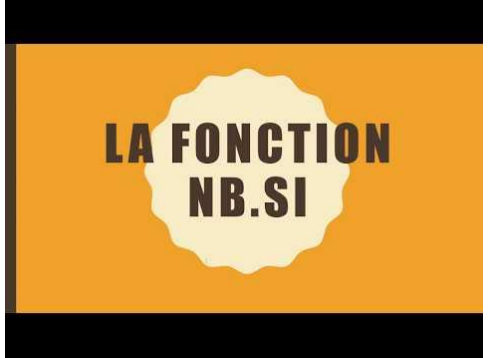

 Dans la feuille 75cl, en C493, calculer le nombre de fois où, dans la colonne C, se trouve le mot « château ». Le résultat que vous devez trouver est 102.

#### 4. Réaliser un tableau croisé dynamique

**Problème** : Je souhaite réaliser un tableau de synthèse me permettant de connaître pour chaque restaurant, le nombre de couverts total réalisé.

- Solution : Dans la feuille *Restos*, cliquer en *H*2 > menu *Données* > *Rapport de tableau croisé dynamique*...
  - Suivant > Suivant > cocher 

     Nouvelle feuille > pavé Disposition...
  - Cliquer-glisser la case *Restaurant* vers *LIGNE* > cliquer-glisser la case *Couverts* vers DONNÉES > OK > Fin
  - Pour avoir le détail du nombre de couverts par restaurant et par jour : cliquer dans le tableau de synthèse créé précédemment > dans la barre d'outils apparue, cliquer sur l'icône Assistant Tableau croisé dynamique > pavé Disposition... > cliquer-glisser la case Restaurant vers COLONNE > cliquer-glisser la case Jour vers LIGNE > OK > Fin

## 5. Modifier l'affichage des valeurs dans un tableau croisé dynamique

- **Problème** : Quelle est la part de chaque restaurant (en pourcentage) par rapport au CA total ?
- Solution : Dans la feuille *Restos*, cliquer sur n'importe quelle donnée du tableau > menu *Données* > *Rapport de tableau croisé dynamique*...
  - Suivant > Suivant > Non > cocher 

     Nouvelle feuille > pavé Disposition...
  - Cliquer-glisser la case *Restaurant* vers la zone *LIGNE* > cliquer-glisser la case *Total* vers la zone *DONNÉES* > double-cliquer sur le pavé *Somme sur Total* > pavé Options > sous Afficher les données, choisir % par colonne > OK > OK > Fin

#### 6. CRÉER UN GRAPHIQUE À PARTIR D'UN TABLEAU CROISÉ DYNAMIQUE

*Problème* : Je voudrais créer un graphique représentant, pour chaque restaurant, les CA moyens nourriture et boissons.

- Solution :
- Cliquer sur l'icône Assistant Tableau croisé dynamique > pavé Disposition...
  - Cliquer-glisser *Restaurant* vers *COLONNE*
  - Cliquer-glisser Somme sur Total en dehors du tableau
  - Cliquer-glisser CA nourriture dans la zone DONNÉES > double-cliquer sur Somme sur CA nourriture > Synthèse par : Moyenne > OK

 Cliquer-glisser CA boissons dans la zone DONNÉES > double-cliquer sur Somme sur CA boissons > Synthèse par : Moyenne

| PAGE |       | Restaurant COLONNE                                             |
|------|-------|----------------------------------------------------------------|
|      | LIGNE | loyenne sur CA nourritur<br>loyenne sur CA boissons<br>DONNÉES |

- OK > Fin
- Cliquer sur une des données du tableau croisé > onglet Graphiques > pavé Histogramme > icône Histogramme empilés

|                                                                 |        | Feuilles Gr | aphiques | Graphiques SmartArt |          | WordArt |  |
|-----------------------------------------------------------------|--------|-------------|----------|---------------------|----------|---------|--|
| Tous Aires Barres                                               | Bulles | Histogramme | Anneau   | Courbes             | Secteurs | Radar   |  |
| Modifier le graphique                                           |        |             |          |                     |          | 1 000   |  |
| Cliquez sur un type de graphique pour<br>modifier le graphique. |        |             |          |                     |          |         |  |

- Clic droit sur le bord du graphique > Déplacer le graphique > sur une nouvelle feuille : CA > OK
- Dans la palette de mise en forme (pour la faire apparaître : menu Affichage > Palette de mise en forme), sous la rubrique Options du graphique, sous Titre du graphique, saisir : Chiffres d'affaires moyens

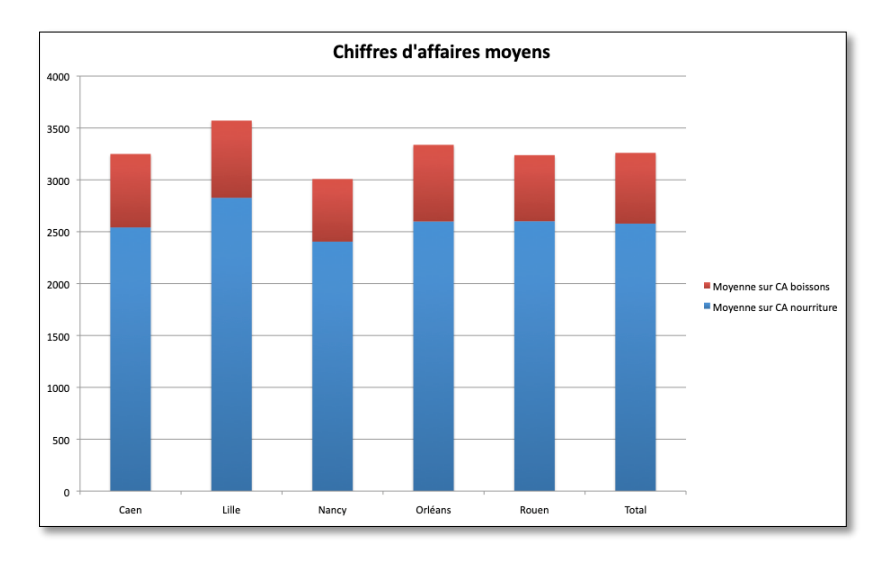

## Évaluation

Dans le fichier *Restos.xlsx*, dans la feuille 75 *cl* :

- A. Formater le tableau (ligne d'en-tête, couleurs) en quelques clics.
- B. Dans la colonne F, faire ressortir les prix supérieurs à 300 €.
- C. Réaliser, dans une feuille nommée *Croisé*, un tableau présentant le nombre de références par région en ordonnée (lignes) et par couleur en abscisse (colonnes).

Enregistrer le fichier *Restos.xlsx* et l'envoyer au formateur.